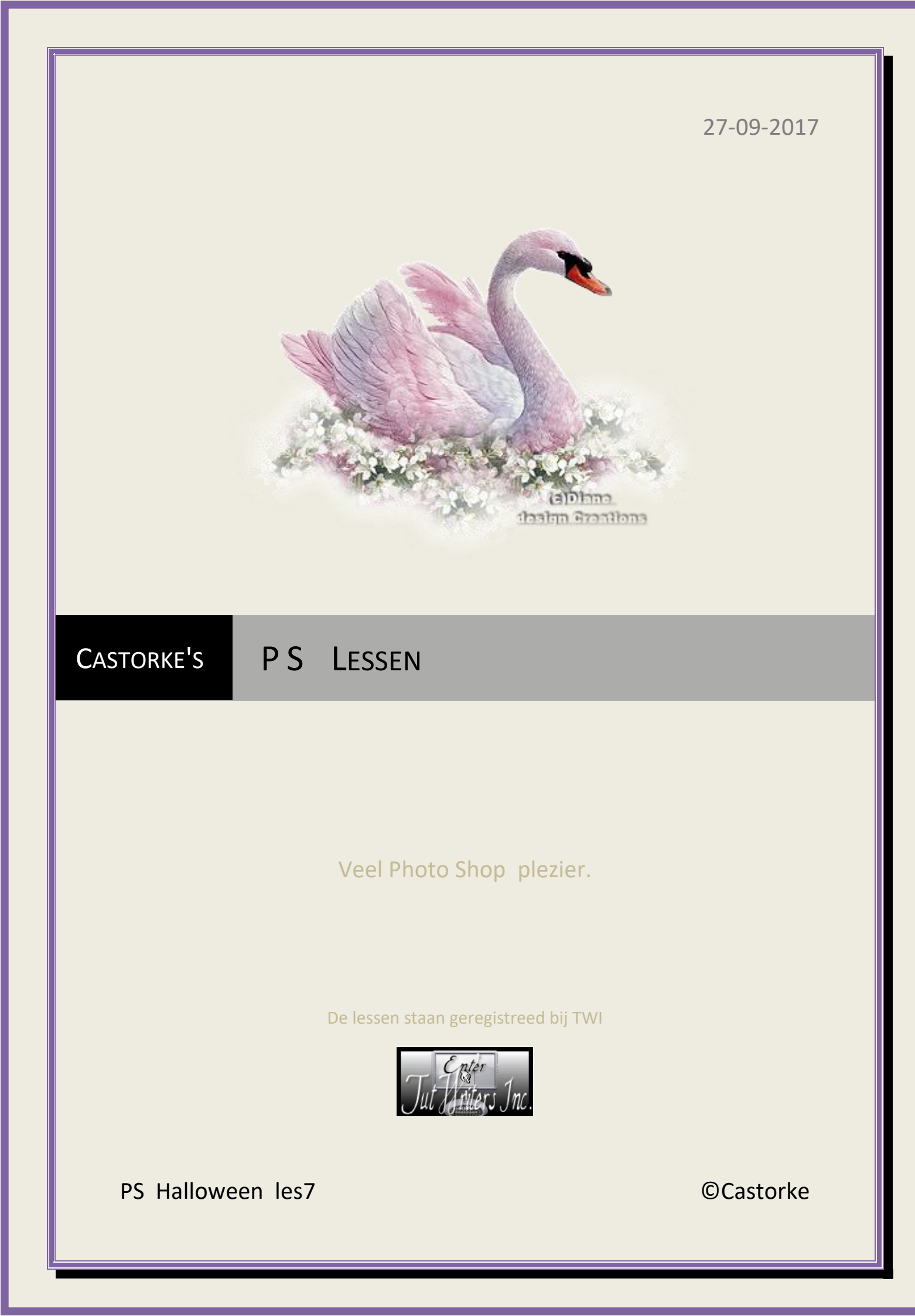

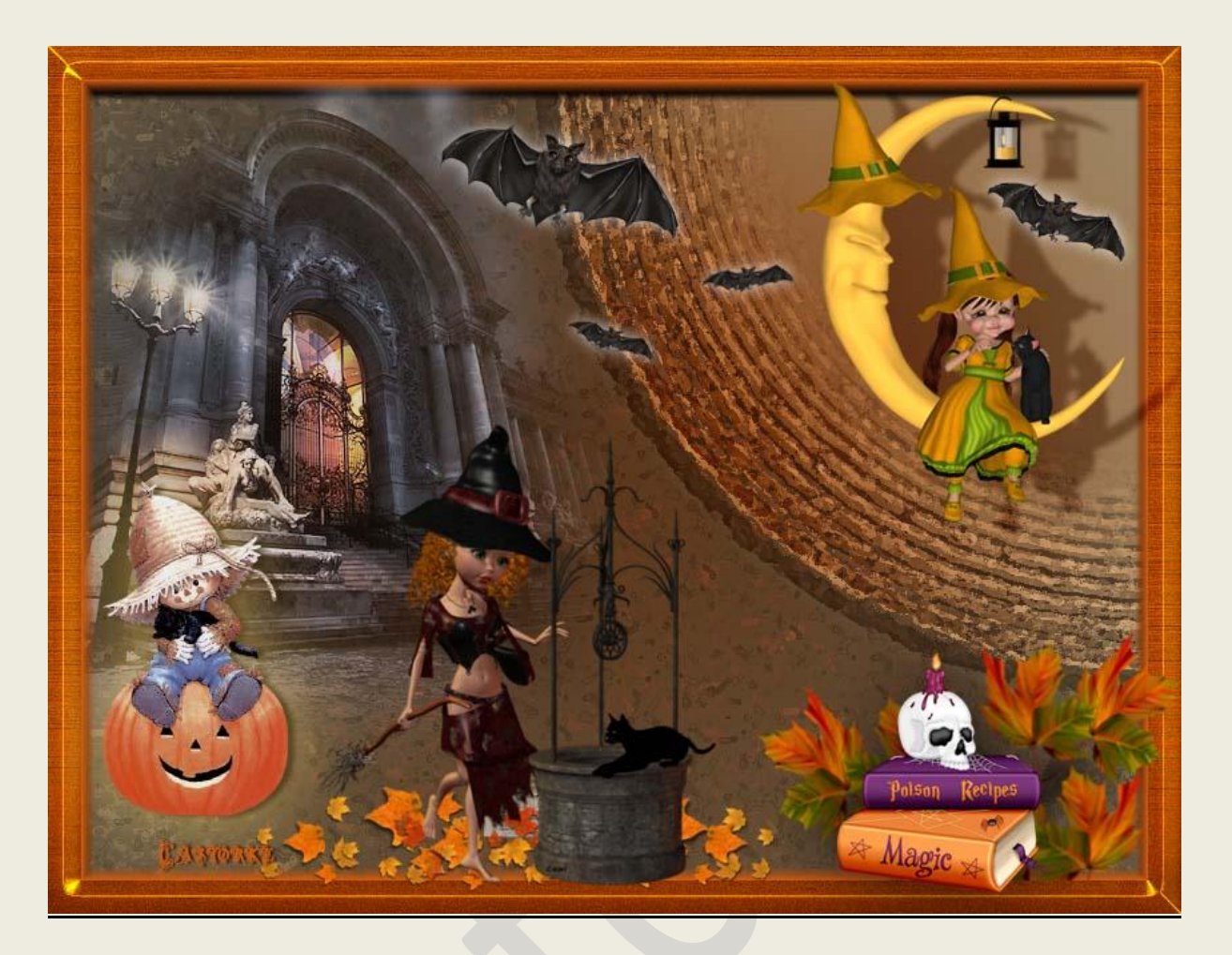

## PS - Halloween - Les 7

Is door mezelf gemaakt met CS6 kan best met een ander PS programma gemaakt worden. Iedere gelijkenis berust op louter toeval.

> <u>Materiaal</u>: Tubes van: Wieske, Nikita en gedeeld in goepen.

**Stijlen: Style1733** Dubbelklik op de stijlen en ze komen in je programma.

Credits vind je <u>hier</u>.

Met dank aan de tubeuses.

Met dank voor de credits.

Respecteer hun werk, gelieve dan ook niets aan de tubes en de bestandsnaam te veranderen.

De credits behoren tot de originele Artist of maker.

Zonder hen was deze les niet tot stand gekomen.

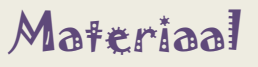

©Castorke

- Gebruikte kleuren VG-kleur #cf5d12 AG-kleur #f4d09c radiaal verloop (het derde icoontje van links), voorgrond naar achtergrond.
- 2. CTRL + N (nieuwe afbeelding) 800 X 600 wit
- 3. CTRL + shift + N.
- 4. Vul met verloop : trek vanaf het midden naar de rechterbovenhoek.
- 5. CTRL + shift + N.
- 6. Vul met verloop: Trek van de rechter bovenhoek tot op 450 horizontaal en 250 verticaal.
- 7. Zet vulling in het lagenpallet op 35
- 8. Laag dupliceren, vulling op 60, overvloeimodusmodus op aftrekken.
- 9. Activeer laag 2.
- 10. Filters/ verscherpen/ onscherp masker. 148, 3,6 0
- 11. Opgelet ! Het zal bij jou misschien niet juist hetzelfde zijn. Ook bij mij niet. Hangt van het juist geplaatse verloop af.
  Het is dan ook maar een richtlijn. Speel vooral met de overvloeimodus en probeer alles uit !
  MOET toch <u>niet juist hetzelfde</u> zijn! Ben benieuwd naar jullie werkje.
- 12. Filters/ Artistiek/ Fresco 3, 1, 2
- 13. CTRL + shift + N.
- 14. Vul met voorgrondkleur.
- 15. Selecteren/ alles selecteren.
- 16. Selecteren/ Bewerken/ randen toevoegen 10
- 17. Selecteren/ omkeren.
- 18. Druk delete.
- 19. Deselecteren.
- 20. Afbeelding/ Canvasgrootte 50 **relatief** aanvinken. Vul met lichte kleur (AG kleur.)
- 21. Activeer laag 2 kopie.
- 22. CTRL + klik in het lagenpallet op het miniatuur en je bekomt een selectie.
- 23. Selecteren/ omkeren.

## ©Castorke

- 24. CTRL + shift + N.
- 25. Vul met lichte kleur (AG-kleur)
- 26. Activeer Stijlen: zoek style1733 en pas toe.
- 27. In het lagenpallet dubbelklik je bij effecten op de **slagschaduw**. zet afstand op 1, grootte op 8
- 28. Open 0\_7e670\_8780476d\_L.p
- 29. CTRL + A, CTRL + C ga naar je werk CTRL + V
- 30. CTRL + T transformeer naar 70%
- 31. Laagstijl toevoegen: Slagschaduw overvloeimodus op zwak licht, hoek 168%, afstand 43, grootte 5, kleur zwart.
- 32. Open 12283242542\_halloween\_nikita.
- 33. CTRL + A, CTRL + C ga naar je werk CTRL + V
- 34. Verwijder het logo.
- 35. Verplaats naar boven in de linkerhoek.
- 36. Dekking op 80.
- 37. Open 0\_c7dfd\_fdbec962\_L
- 38. CTRL + A, CTRL + C ga naar je werk CTRL + V
- 39. CTRL + T transformeer naar 80%
- 40. Open wieskes tube 28 halloween
- 41. Verwijder het logo.
- 42. CTRL + A, CTRL + C ga naar je werk CTRL + V
- 43. CTRL + T transformeer naar 40%
- 44. Bewerken/ Transformatie/ Horizontaal omdraaien.
- 45. Laagstijl: Gloed buiten:. Kleur ffd14e, overvloeimodus op bleken, dekking 35, grootte 68 Slagschaduw: kleur zwart, overvloeimodus vermenigvuldigen, afstand 5, grootte 5
- 46. Open herfst.
- 47. CTRL + A, CTRL + C ga naar je werk CTRL + V
- 48. Verplaats links onder.
- 49. Dupliceer de laag nog 2 maal.

## ©Castorke

- 50. Bewerken/ Transformatie/ Horizontaal omdraaien.
- 51. Schuif een beetje naar de heks.
- 52. Staan ze goed?
- 53. Laag verenigen, omlaag 2 maal.
- 54. Open hHalloween (11)
- 55. CTRL + A, CTRL + C ga naar je werk CTRL + V
- 56. CTRL + T transformeer naar 65%
- 57. Laagstijl: Slagschaduw afstand 0, grootte 70, kleur zwart.
- 58. Open PaWElement (4)
- 59. CTRL + A, CTRL + C ga naar je werk CTRL + V
- 60. CTRL + T transformeer naar 40%
- 61. Laagstijl: Gloed buiten:. Kleur wit, overvloeimodus op bleken, dekking 38, grootte 13
- 62. Dupliceer nog een paar maal en transformeer telkens kleiner.
- 63. Rest ons nog enkel wat opkuis dat buiten de kader valt.
- 64. Activeer laag1.
- 65. CTRL + klik in het lagenpallet op het miniatuur en je bekomt een selectie.
- 66. Selecteren/ omkeren.
- 67. Activeer de laag met het huis.
- 68. Druk delete.
- 69. Activeer de lag herfst. De verenigde laag.
- 70. Activeer het gummetje en veeg aan de onderzijde het overtollige weg.
- 71. Staat alles naar wens?
- 72. Plaats je naam of watermerk.
- 73. Opslaan als .jpg

Zo dat was het ik hoop dat je er van genoten hebt.

Ben benieuwd naar je werk. Stuur het me in originele grootte.

Plaats ik het bij de andere werkjes. Hier

## ps\_hal\_les7

©Castorke

Vermeld wel je naam, het lesnummer, titel. Succes !

Vraagjes mag je me altijd mailen....

Email 👯

Het is verboden deze les geheel of gedeeltelijk te kopiëren. De lessen staan geregistreed bij TWI

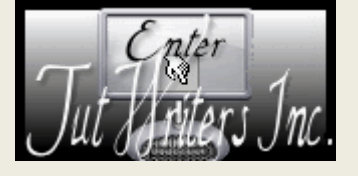